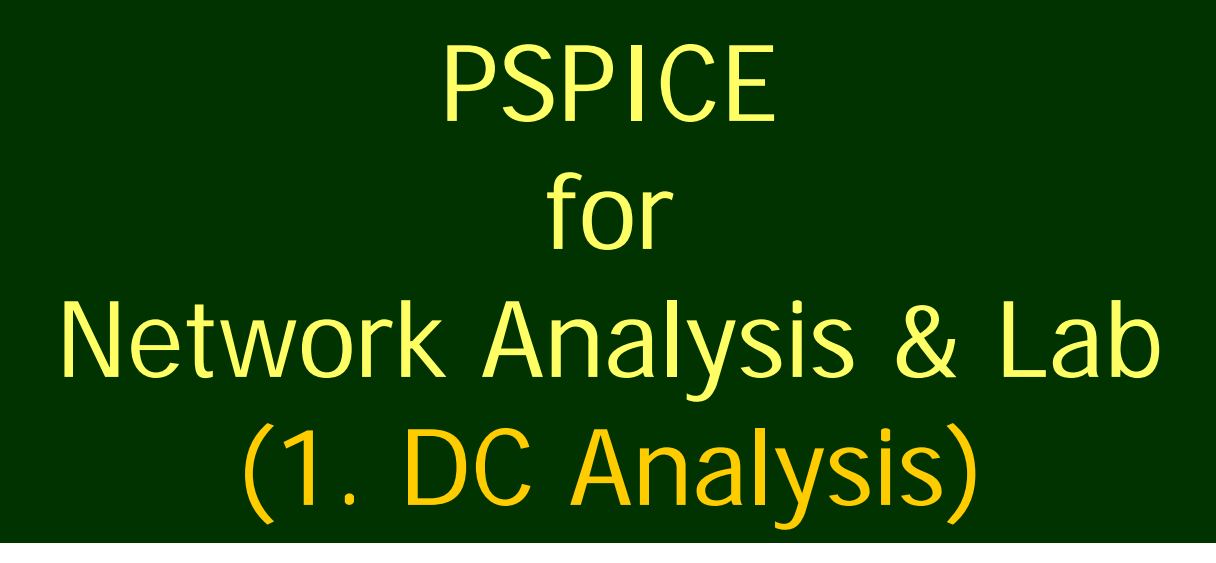

Dr. Charles Kim

Howard University

WWW.MWFTR.COM

## What is **PSPICE**?

SPICE (Simulation Program for Integrated Circuits Emphasis)

- A powerful general purpose analog circuit simulator that is used to verify circuit designs and to predict the circuit behavior
- Originally developed at the Electronics Research Laboratory of the University of California, Berkeley (1975)
- Pspice
  - A PC version of SPICE (MicroSim Corp.)
- Hspice
  - A version that runs on workstations and larger computers

#### Analysis Types

- Non-linear DC analysis: calculates the DC transfer curve.
- Non-linear transient analysis: calculates the voltage and current as a function of time when a large signal is applied.
- Linear AC Analysis: calculates the output as a function of frequency. A bode plot is generated.
- Noise analysis
- Sensitivity analysis
- Distortion analysis
- Fourier analysis: calculates and plots the frequency spectrum.
- Monte Carlo Analysis

## **Components Available**

- Independent and dependent voltage and current sources
- Resistors
- Capacitors
- Inductors
- Mutual inductors
- Transmission lines
- Operational amplifiers
- Switches
- Diodes
- Bipolar transistors
- MOS transistors
- JFET
- MESFET
- Digital gates

#### **Getting Started**

- Logon to a Tablet or Desktop near you.
- Open up the "Pspice Schematics" application

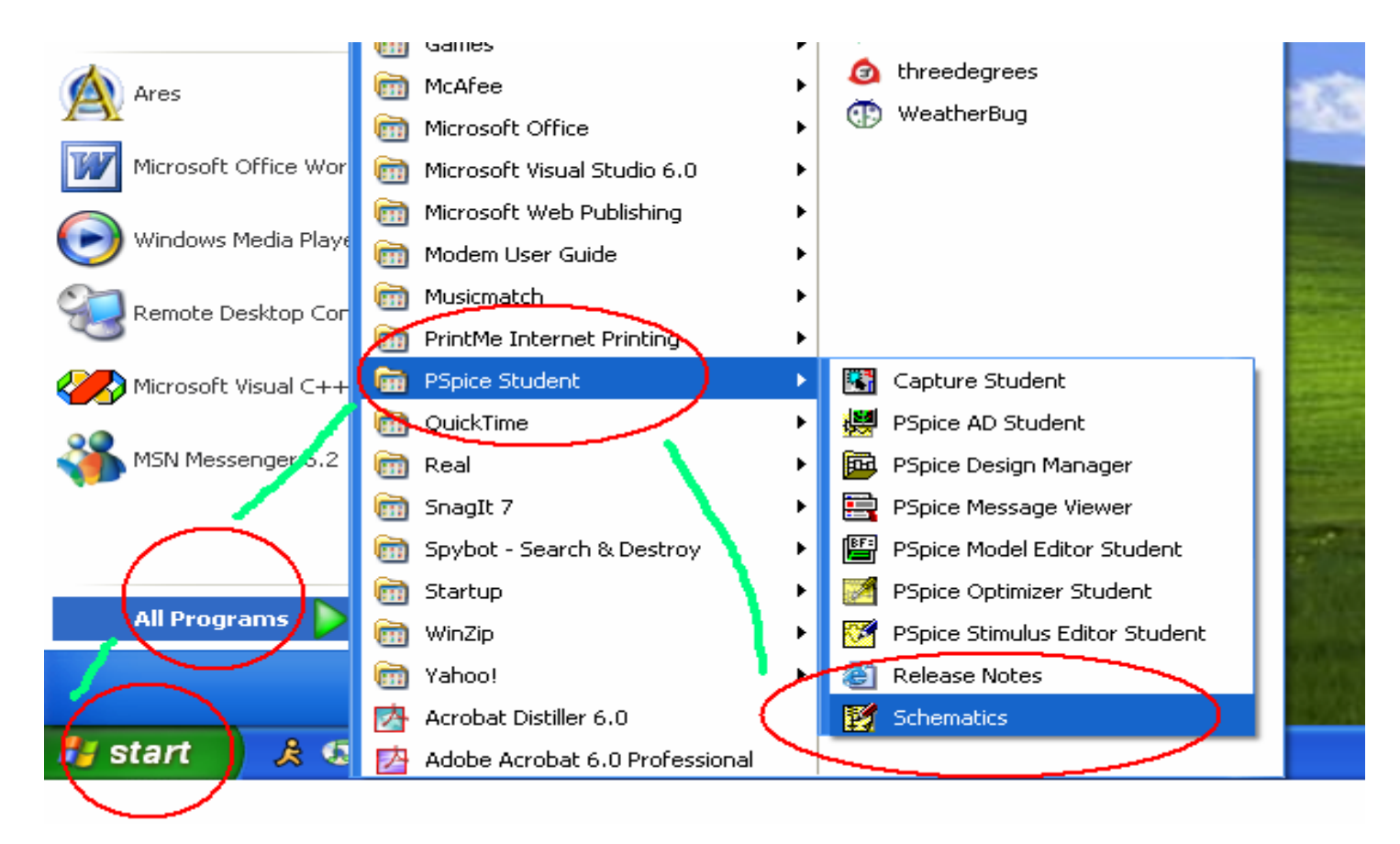

#### Part Placement

 Click on Draw on the Menu Bar and then, click on the Get New Part option.

| 🛃 P      | Spice Schematics - [ Schematic2 p.1 ] |       |                |            |                                                                                                    |  |  |  |  |  |  |  |  |  |  |
|----------|---------------------------------------|-------|----------------|------------|----------------------------------------------------------------------------------------------------|--|--|--|--|--|--|--|--|--|--|
| <b>1</b> | File                                  | Edit  | Draw Navigate  | View Optio | ons Analysis Tools Markers Window Help                                                                                                    |  |  |  |  |  |  |  |  |  |  |
| D        | 2                                     |       |                |            |                                                                                                    |  |  |  |  |  |  |  |  |  |  |
|          |                                       |       | Repeat         | Space      | 2                                                                                                    |  |  |  |  |  |  |  |  |  |  |
|          |                                       | _     | Place Part     | Ctrl+P     |                                                                                                    |  |  |  |  |  |  |  |  |  |  |
|          |                                       | 11    | Wire           | Ctrl+W     |                                                                                                    |  |  |  |  |  |  |  |  |  |  |
|          |                                       | 11    | Bus            | Ctrl+B     | Solution and the second second sec |  |  |  |  |  |  |  |  |  |  |
|          | • •                                   | ::    | Block          |            |                                                                                                    |  |  |  |  |  |  |  |  |  |  |
|          | • •                                   |       | Arc            |            |                                                                                                    |  |  |  |  |  |  |  |  |  |  |
|          |                                       | 11    | Circle         |            |                                                                                                    |  |  |  |  |  |  |  |  |  |  |
|          | · ·                                   | ::    | Box            |            | <u>_</u>                                                                                                    |  |  |  |  |  |  |  |  |  |  |
|          |                                       |       | Polyline       |            |                                                                                                    |  |  |  |  |  |  |  |  |  |  |
|          |                                       | 11    | Text           | Ctrl+T     |                                                                                                    |  |  |  |  |  |  |  |  |  |  |
| R        |                                       | ::    | Text Box       |            |                                                                                                    |  |  |  |  |  |  |  |  |  |  |
|          | • •                                   |       | Insert Picture |            |                                                                                                    |  |  |  |  |  |  |  |  |  |  |
|          |                                       | 11    |                |            |                                                                                                    |  |  |  |  |  |  |  |  |  |  |
|          |                                       | 11    | Get New Part   | . Ctrl+G   |                                                                                                    |  |  |  |  |  |  |  |  |  |  |
|          | • •                                   | ::    | Rewire         | Ctrl+D     |                                                                                                    |  |  |  |  |  |  |  |  |  |  |
|          |                                       |       |                |            | <u></u>                                                                                                    |  |  |  |  |  |  |  |  |  |  |
|          |                                       |       |                |            |                                                                                                    |  |  |  |  |  |  |  |  |  |  |
|          | • •                                   |       |                |            |                                                                                                    |  |  |  |  |  |  |  |  |  |  |
|          |                                       |       |                |            |                                                                                                    |  |  |  |  |  |  |  |  |  |  |
|          |                                       |       |                |            |                                                                                                    |  |  |  |  |  |  |  |  |  |  |
|          | : :                                   | : : : |                |            |                                                                                                    |  |  |  |  |  |  |  |  |  |  |

#### Independent dc Voltage Source

 In the open window, click on the space under Part Name and type VDC. This is the independent voltage source.
 When the part shows up click on the Place tab.

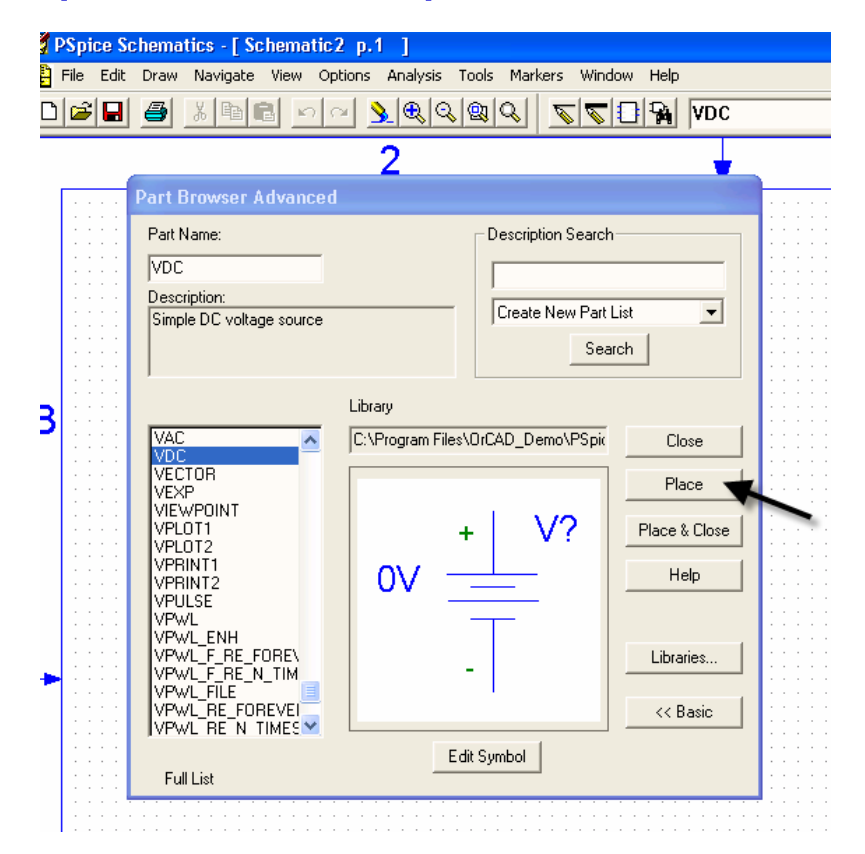

#### Placing the dc Voltage Source

Click anywhere on the schematic background to place the part and then right click.

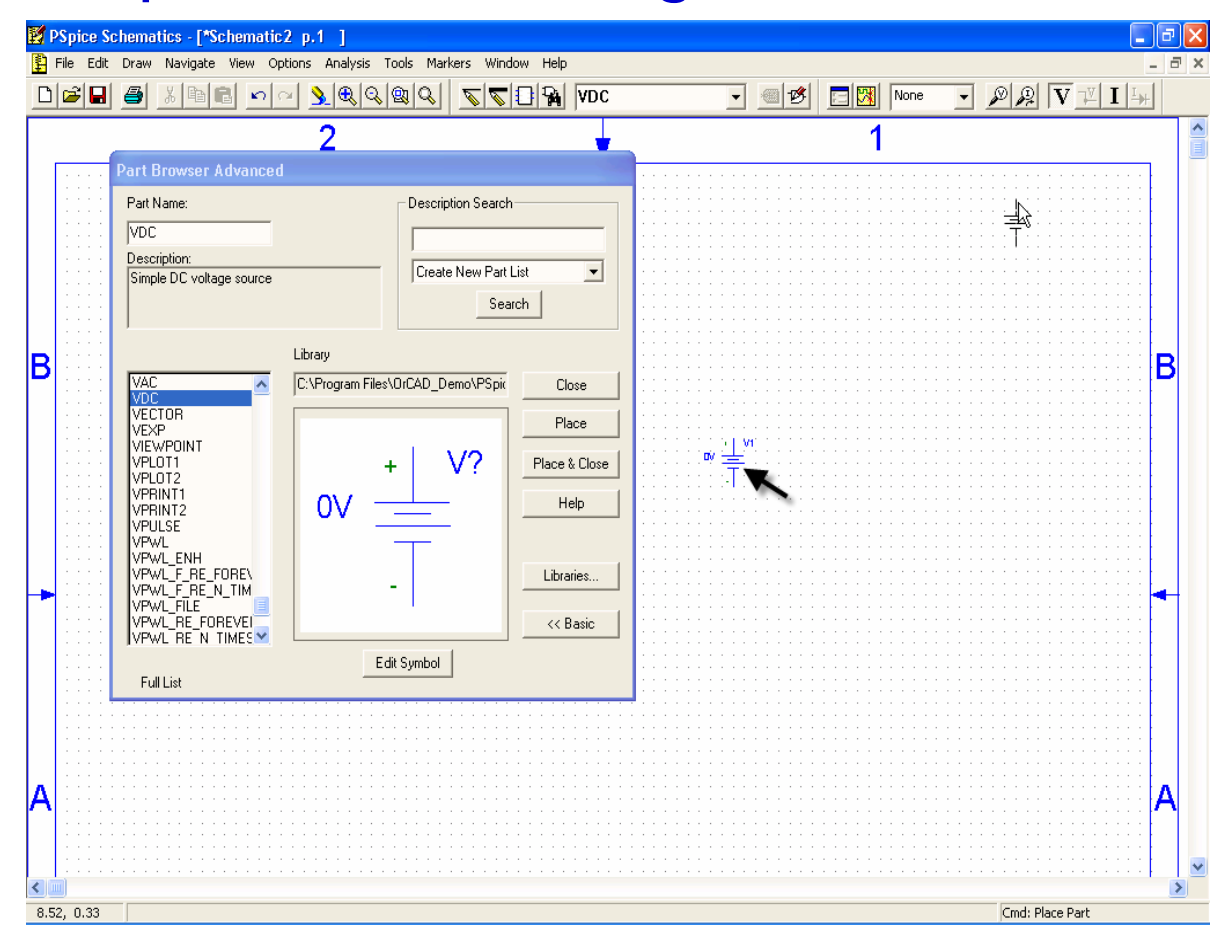

#### Voltage Value Setting

- Double click the DC source
- Type Value
- Click Save Attr Button
- Then, OK

| V1 PartName: VDC                                                       |                |
|------------------------------------------------------------------------|----------------|
| Name Value<br>DC = 12V                                                 | Save Attr      |
| * REFDES=V1<br>* TEMPLATE=V^@REFDES %+ %- @DC                          | Change Display |
| <pre>&gt; UL=12V * SIMULATIONONLY= * PART=VDC * MODEL= PKGREF=V1</pre> | Delete         |
| Include Non-changeable Attributes                                      | OK             |
| ✓ Include System-defined Attributes                                    | Cancel         |

#### **Resistor Placement**

- Go back to the Part Draw Basic window and in the space under Part Name, type r.
- Place one resistor and move the cursor on the background and click again. In this way you can place as many resistors as you need.
- Right click when done.
- Rotation of elements:
  - Select the element
  - CTRL\_R turns the element

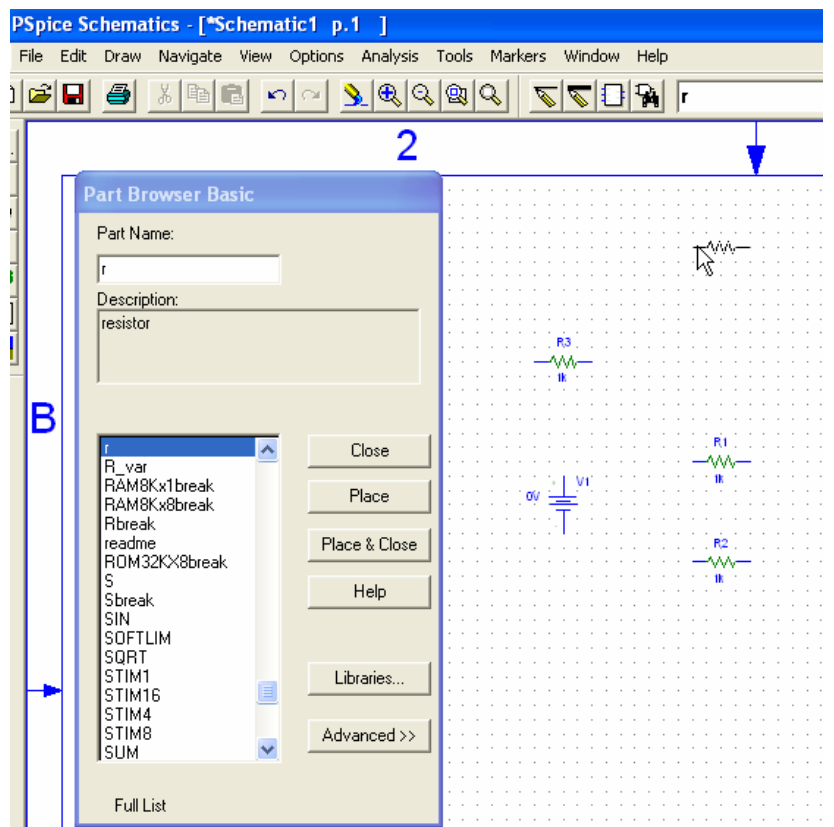

#### **Resistance Value Setting**

 Double click on each resistor and type in the specified value into the space shown below. Click on Save Attr.

| 1 PartName: r                                           | 🗾 🔀 R4                         |   |
|---------------------------------------------------------|--------------------------------|---|
| Name Value                                              | W/                             | ٦ |
| /ALUE = 4                                               | Save Attr 🚽 3° in the training |   |
| TEMPLATE=R^@REFDES %1 %2 ?TOLERANCE R^@REF<br>REFDES=R1 | Change Display                 |   |
| VALUE=4<br>PABT=r                                       | Delete                         | Ş |
| TOLERANCE=                                              |                                | Ş |
| GATE=                                                   |                                |   |
|                                                         |                                |   |
| Include Non-changeable Attributes                       | ОК                             |   |
| Include System-defined Attributes                       | Cancel                         |   |
|                                                         |                                |   |

#### **GND** placement

- Following the same procedure, type
   GND\_EARTH and place the part on the background. This for the common ground.
- Close the Part window.
- GND\_EARTH must be connected to a circuit; otherwise, error would occur.

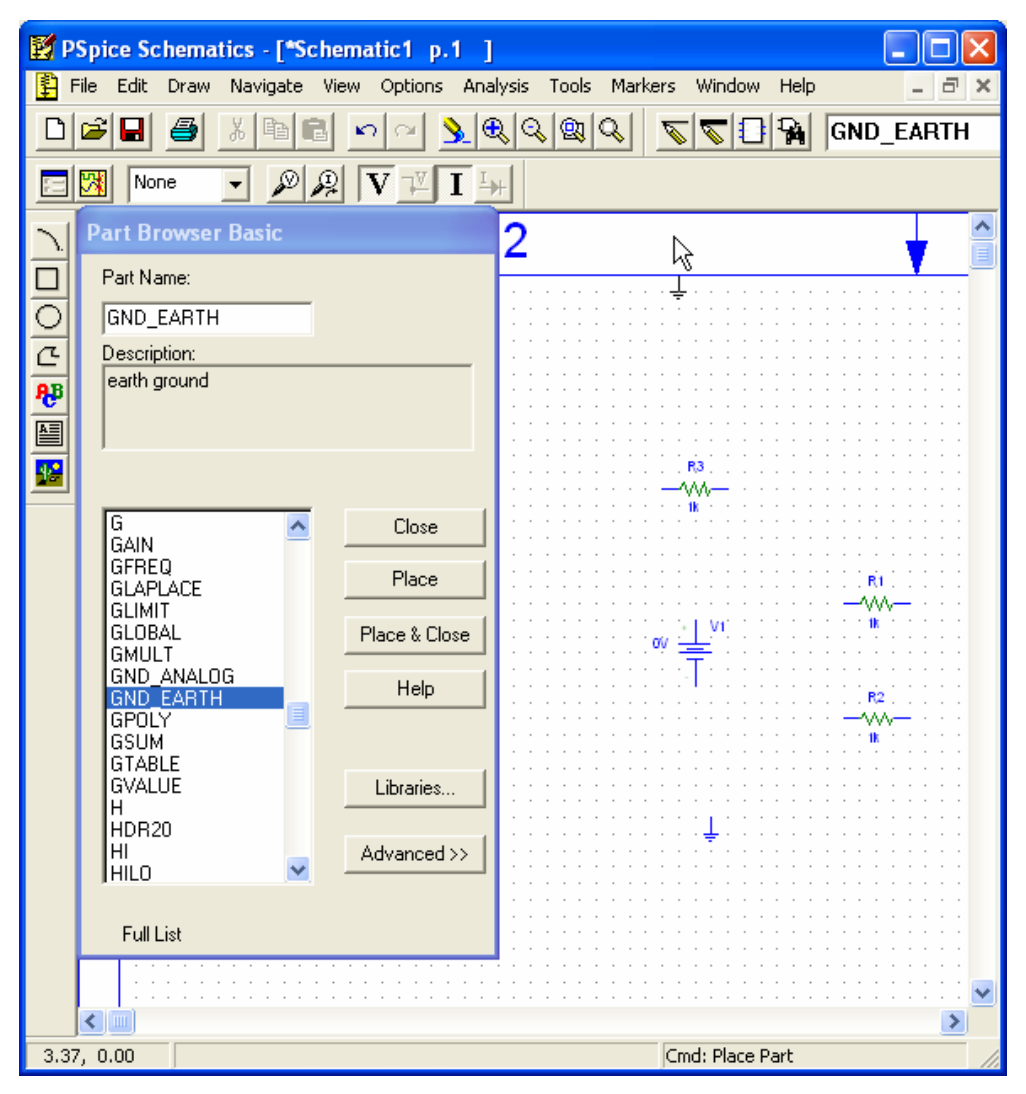

# Placement of all the Parts

Place the parts in such a way that would ease the connection of the wires.

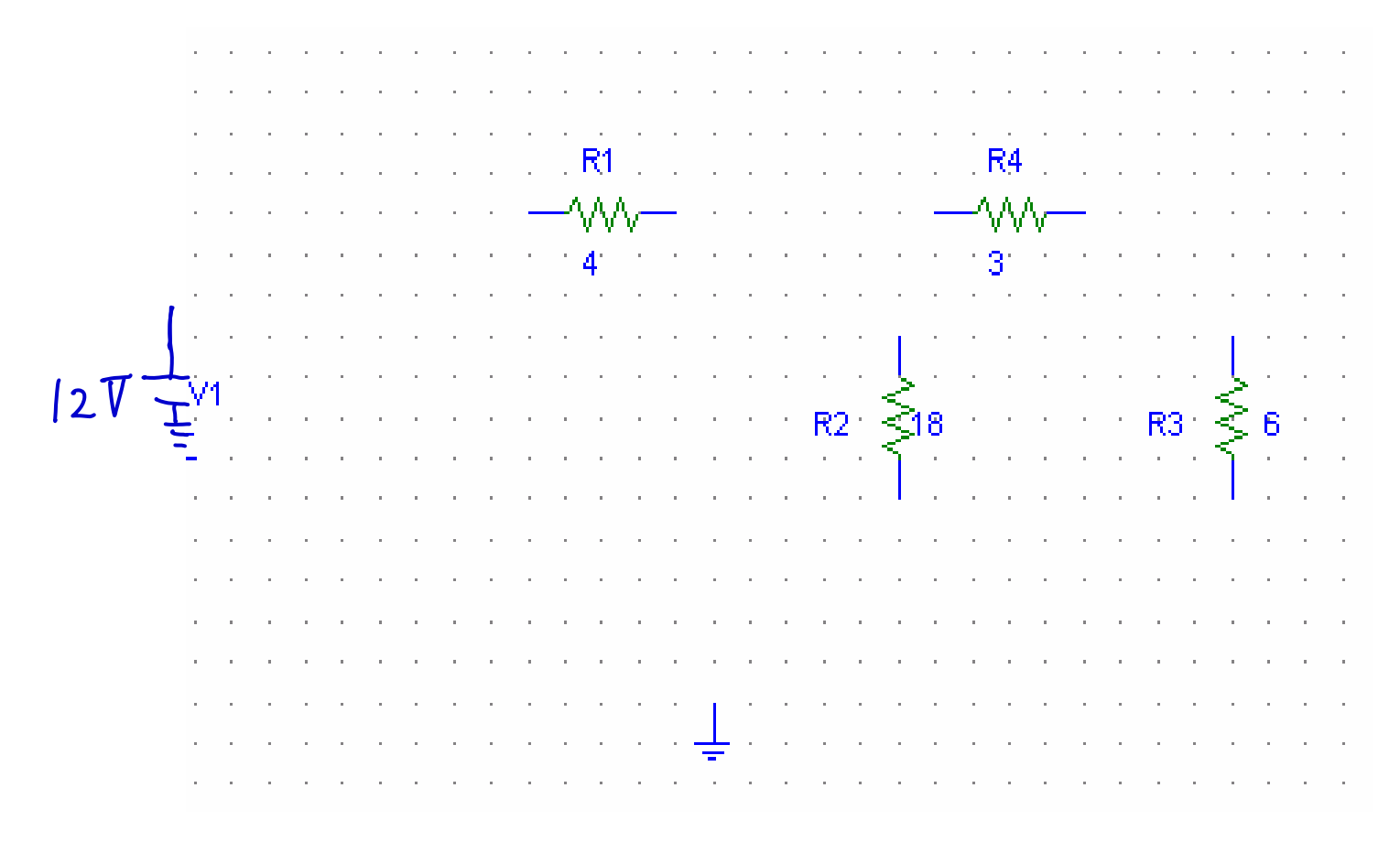

## Wring the Parts

 Click on Draw on the Menu Bar and on the drop down menu click on wire.( CTRL + W is the shortcut)

|                | PSpi   | ce  | Sc | hematics - [*S  | chematicfo  | kim p.1 (stale) ]                                     |                  |
|----------------|--------|-----|----|-----------------|-------------|-------------------------------------------------------|------------------|
| ₽              | File   | Edi | it | Draw Navigate   | View Option | ns Analysis Tools Markers Window Help                 |                  |
| D              | 6      |     |    | Repeat          | Space       |                                                       | •                |
|                | 1 REED |     |    | Place Part      | Ctrl+P      |                                                       |                  |
|                |        |     | VO | Wire            | Ctrl+W      |                                                       |                  |
| 1              | 1      |     |    | Bus             | Ctrl+B      |                                                       |                  |
| ÷              |        |     |    | Block           |             |                                                       |                  |
| 느              |        |     | _  | Arc             |             |                                                       | <b>`</b>         |
| $\overline{O}$ | ·      |     | •  | Circle          |             | Or Click this for the same 'Wire'                     | 1.00             |
| C              | 1      |     | :  | Box             |             | a set a set a set of check this for the sume function |                  |
| <b>A</b> B     | 1      |     |    | Polyline        |             |                                                       |                  |
|                | 11 :   |     | :  | Text            | Ctrl+T      |                                                       |                  |
|                |        |     |    | Text Box        |             |                                                       |                  |
| <b>P</b>       | l ·    |     | •  | Insert Picture. |             |                                                       |                  |
|                |        |     | :  | Get New Part.   | Ctrl+G      |                                                       |                  |
|                | ·      |     | •  | Rewire          | Ctrl+D      |                                                       |                  |
|                |        |     |    |                 |             |                                                       |                  |
|                | ·      | •   | -  |                 |             |                                                       |                  |
|                |        |     |    |                 |             |                                                       |                  |
|                | ·      |     |    |                 |             | · · · · · · · · · · · · · · · · · · ·                 |                  |
|                | 1.     | •   |    |                 |             |                                                       |                  |
|                |        |     |    |                 |             | +   V1                                                | ≥n n n<br>≥g n n |
|                |        |     |    |                 |             | !?!♥荢                                                 |                  |
|                | ·      | •   |    |                 |             | ····                                                  |                  |
|                |        |     |    |                 |             |                                                       |                  |
|                |        |     |    |                 |             |                                                       |                  |

# Wiring

- First click on the terminals/edges of the circuit component.
- Then release the mouse button.
- Draw until you get to the edge of the next component it should be connected to.
- Then Click Mouse Button to finish.

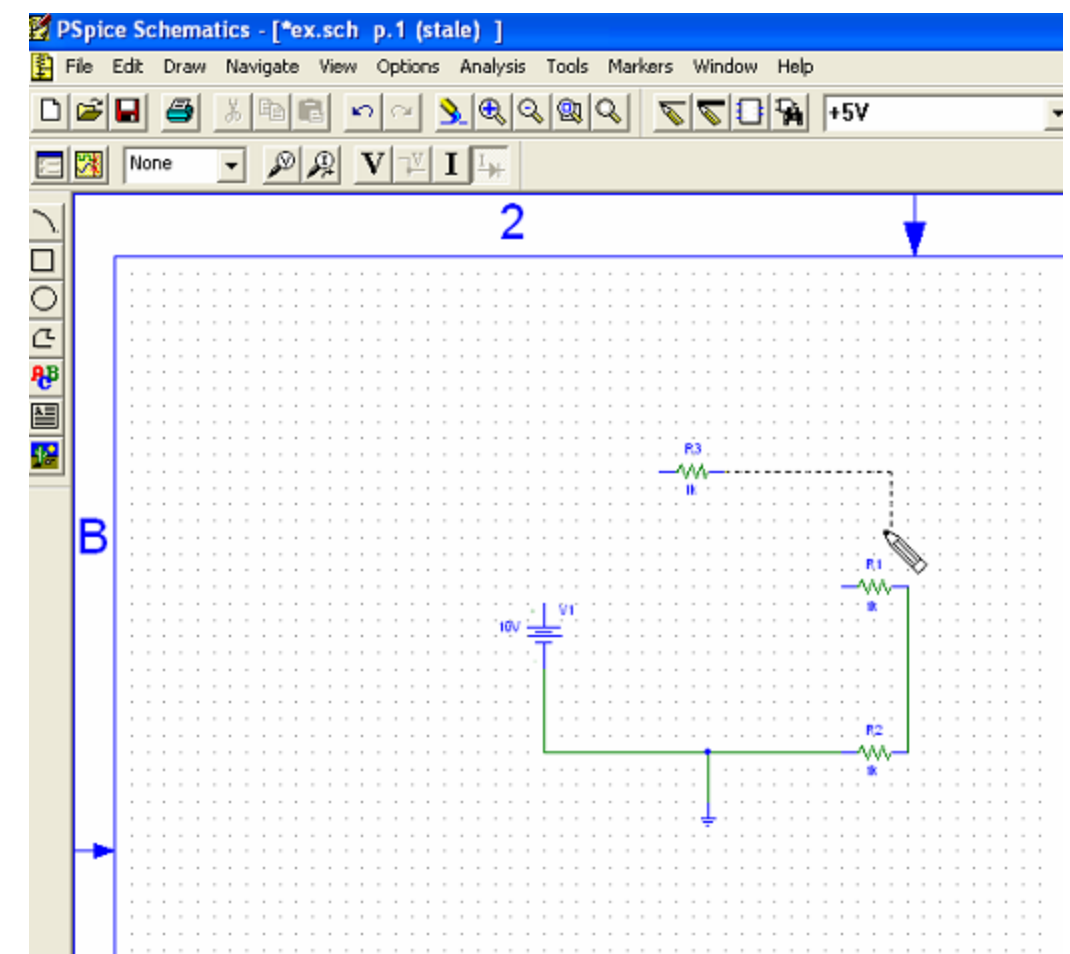

## **Completed Circuit**

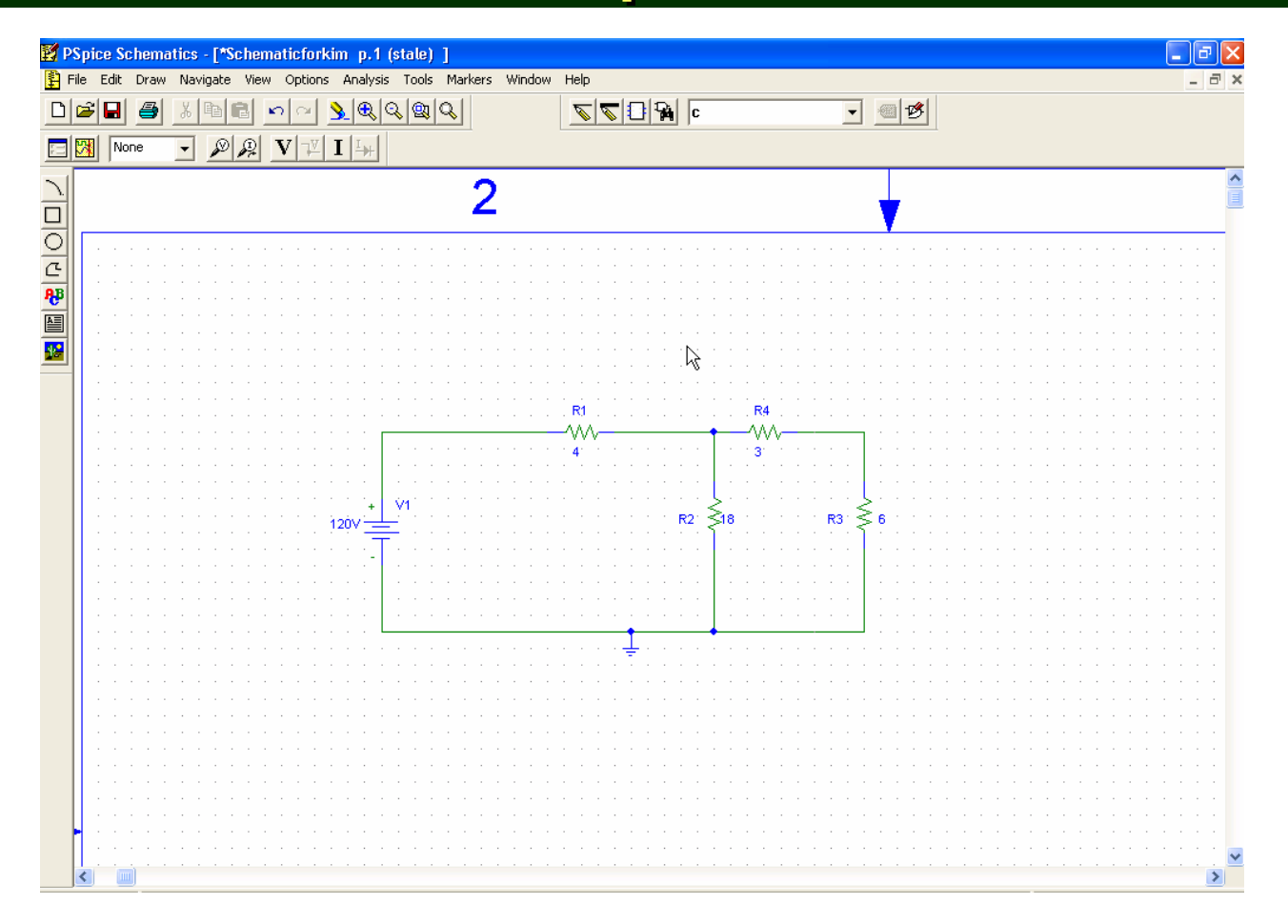

#### Then, Save your schematic

#### **Circuit Simulation – Analysis**

 Click on Analysis and then Simulate(F11 is the shortcut), to simulate the circuit.

| ticforkim  | n.sch p.1 (current) ]                                              |                  |        |     |   |   |    |      |         |      |             |     |     |                           |
|------------|--------------------------------------------------------------------|------------------|--------|-----|---|---|----|------|---------|------|-------------|-----|-----|---------------------------|
| Options    | Analysis Tools Markers Window                                      | Help             | )      |     |   |   |    |      |         |      |             |     |     |                           |
| <u>אמן</u> | Electrical Rule Check<br>Create Netlist                            |                  | V      | DC  |   |   |    |      | •       |      | ø           |     |     | None                      |
| · · · ·    | Edit Stimuli<br>Setup<br>Library and Include Files<br>Simulate F11 |                  | -      | · · | • |   |    | <br> |         | · ·  |             | · · | · · | · · · ·                   |
|            | Probe Setup<br>Run Probe F12                                       |                  | •      |     | • | • |    | · ·  | · ·     | · ·  | •           | · · | • • | · · ·                     |
| · · ·      | Examine Netlist<br>Examine Output<br>Display Results on Schematic  | • 21             | ·<br>· |     | • | • |    | · ·  | · ·     | . R4 | ,<br>,<br>1 | · · | · · | · · · ·                   |
| · · · [    |                                                                    | -~~              | ∧-     |     |   |   |    | -    |         | -^^  | ∧           |     |     | <b>_</b>                  |
|            |                                                                    | : 4 <sup>.</sup> |        |     |   |   |    |      |         | 3    |             |     | · · |                           |
| +          | M                                                                  | · ·              | •      |     |   | • | R2 |      | <br><18 | · ·  |             | · · | R3  | l i i<br>≷ <sub>6</sub> i |
| 1200       | <u>-</u>                                                           | · ·              |        | • • |   |   |    | . {  |         | · ·  | •           |     |     |                           |
| · · ·      |                                                                    | · ·              |        |     |   | • |    |      | •       | · ·  |             | · · | · · |                           |
| · · ·      |                                                                    | •                |        |     |   |   |    |      |         |      |             |     |     |                           |
|            |                                                                    | ÷                | •      | • • | • | • | •  |      |         | • •  | •           |     | • • | · · ·                     |

# Result!

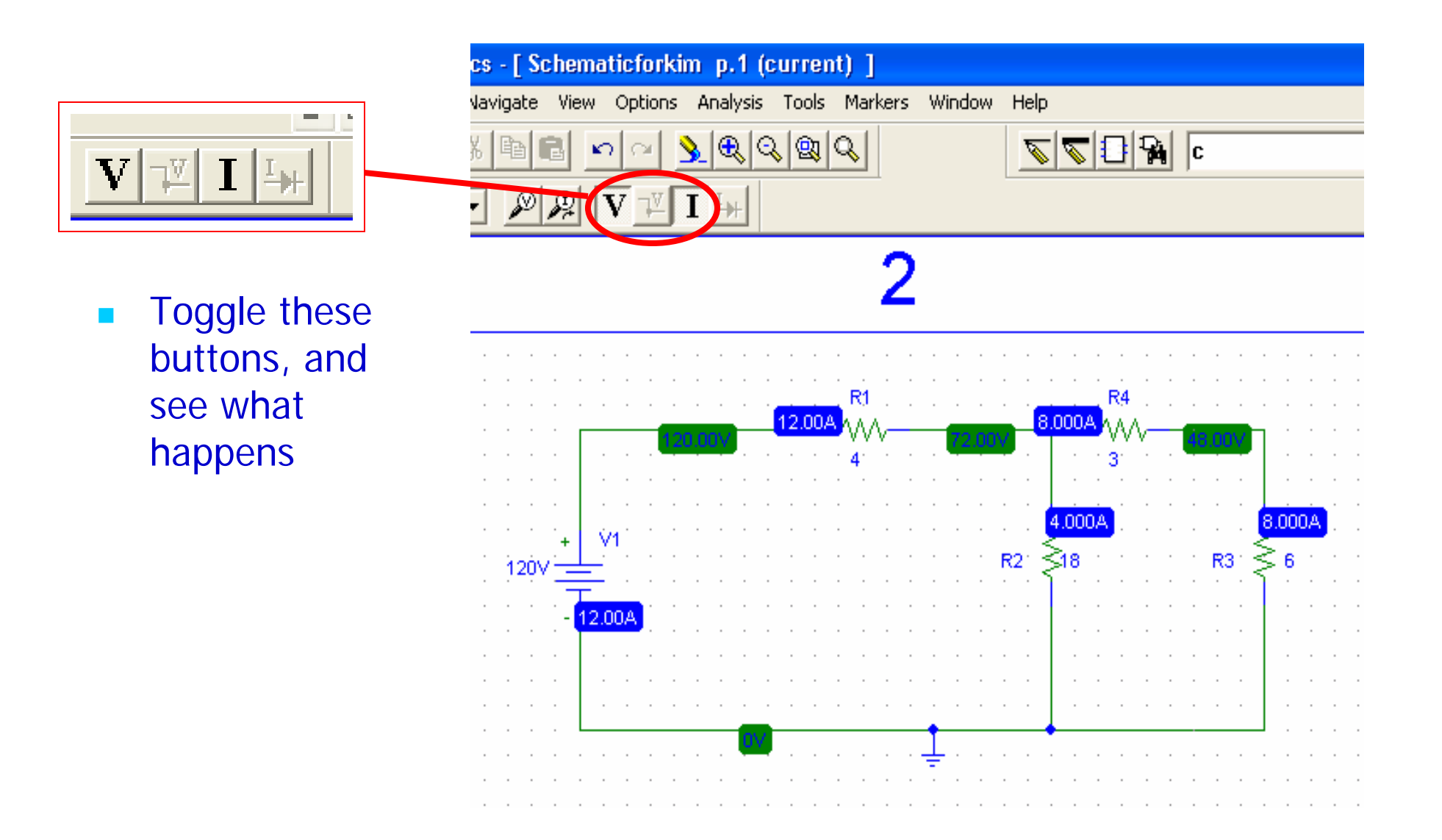

#### Graphical Display of the Result

- Menu Bar
- >Display
- Setup

| *Schematic2 p.*  | 1 ]                                    |
|------------------|----------------------------------------|
| ate View Options | Analysis Tools Markers Window Help     |
|                  | Electrical Rule Check Create Netlist   |
|                  | Edit Stimuli                           |
|                  | Setup                                  |
|                  | Library and Include Files              |
|                  | Simulate F11                           |
|                  | Probe Setup                            |
|                  | Run Probe F12                          |
|                  | Examine Netlist                        |
|                  | Examine Output                         |
|                  | Display Results on Schematic 🔹 🕨 👘 👘 👘 |
|                  |                                        |

#### Analysis Setup Dialog Window

- Analysis Setup Window
- Click DC Sweep Bar

- DC SWEEP Window
  - Voltage Source
  - Sweeping
    - From 0
    - **To 120**
    - Increment of 10

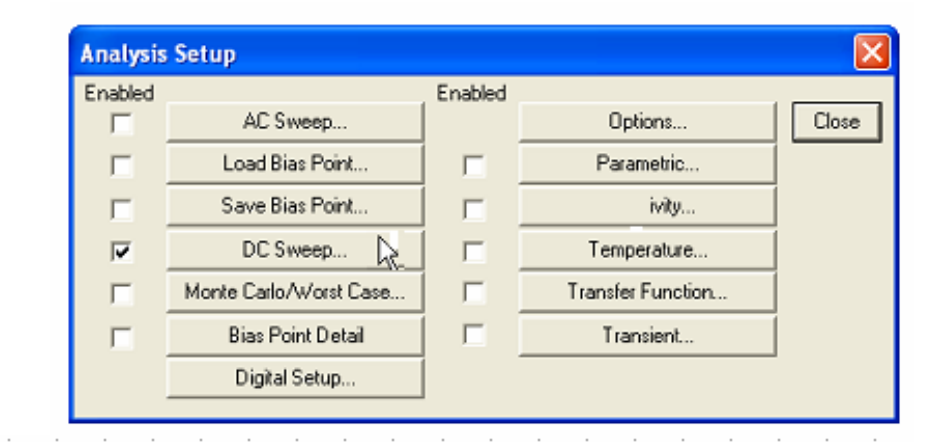

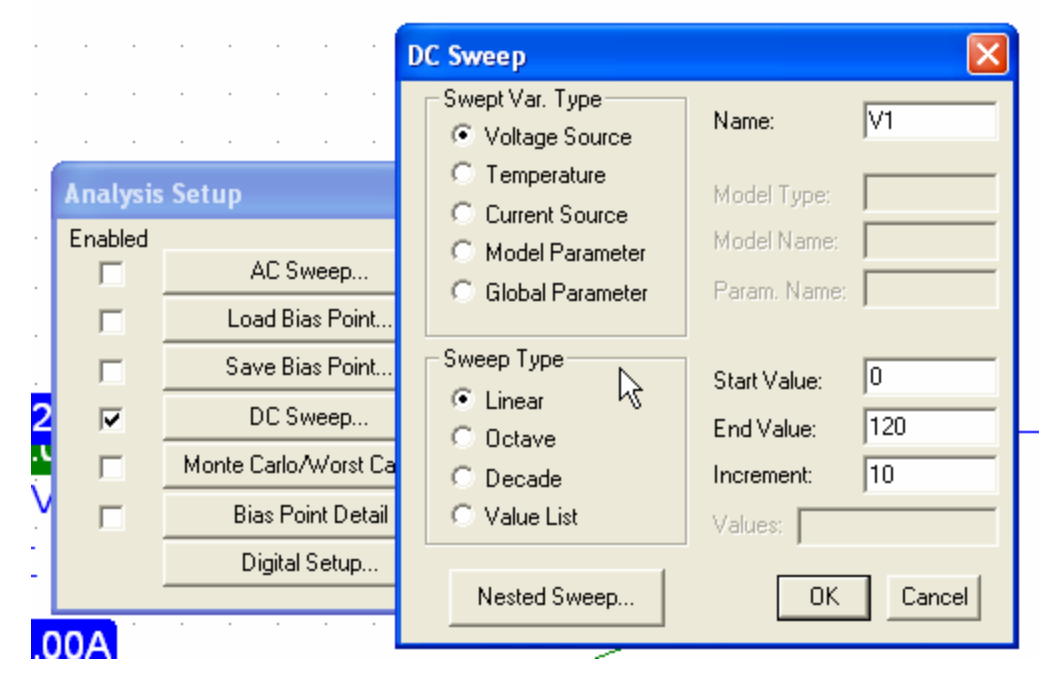

#### Measurement Probes

#### Voltage Probe

#### Current Probe

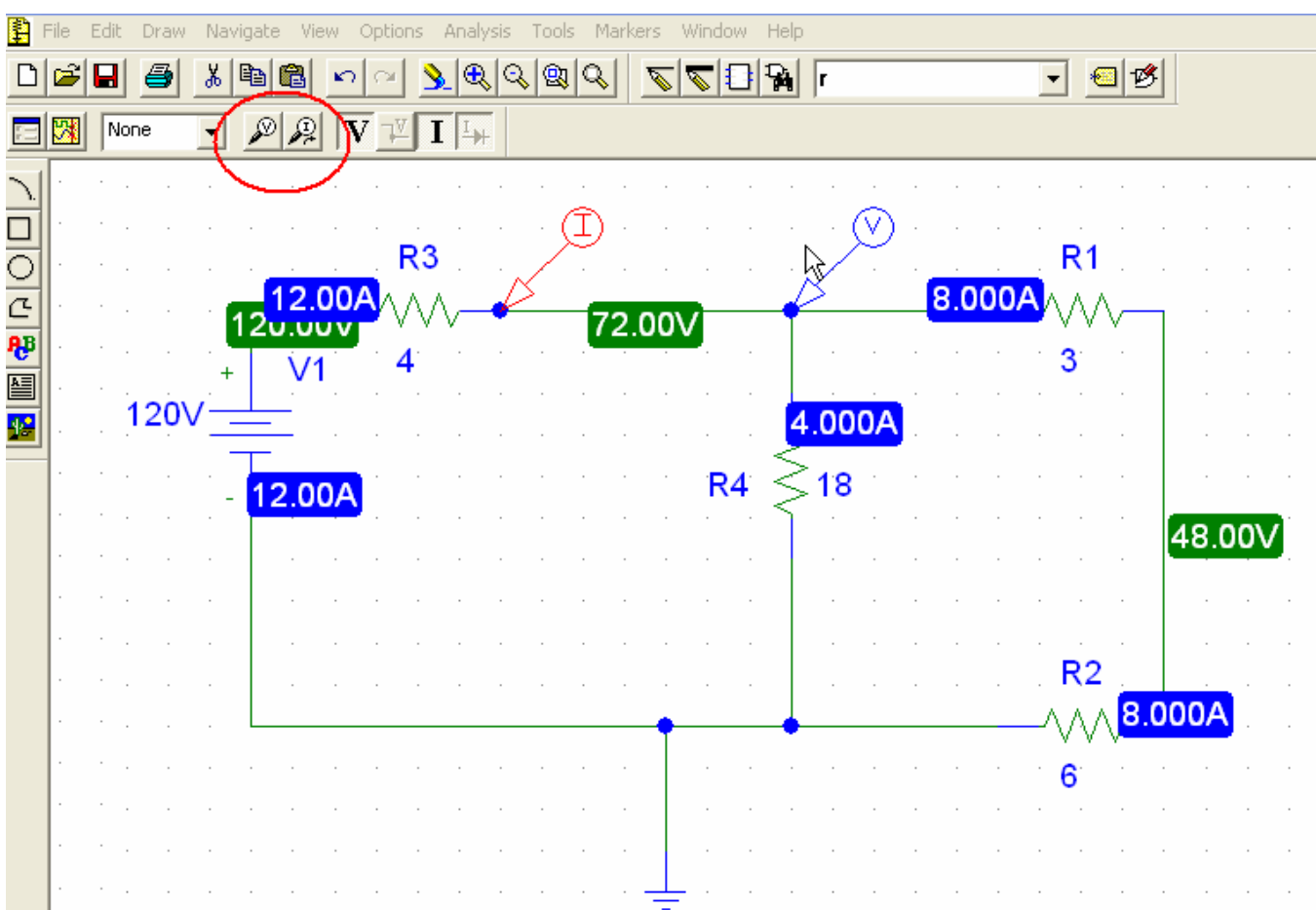

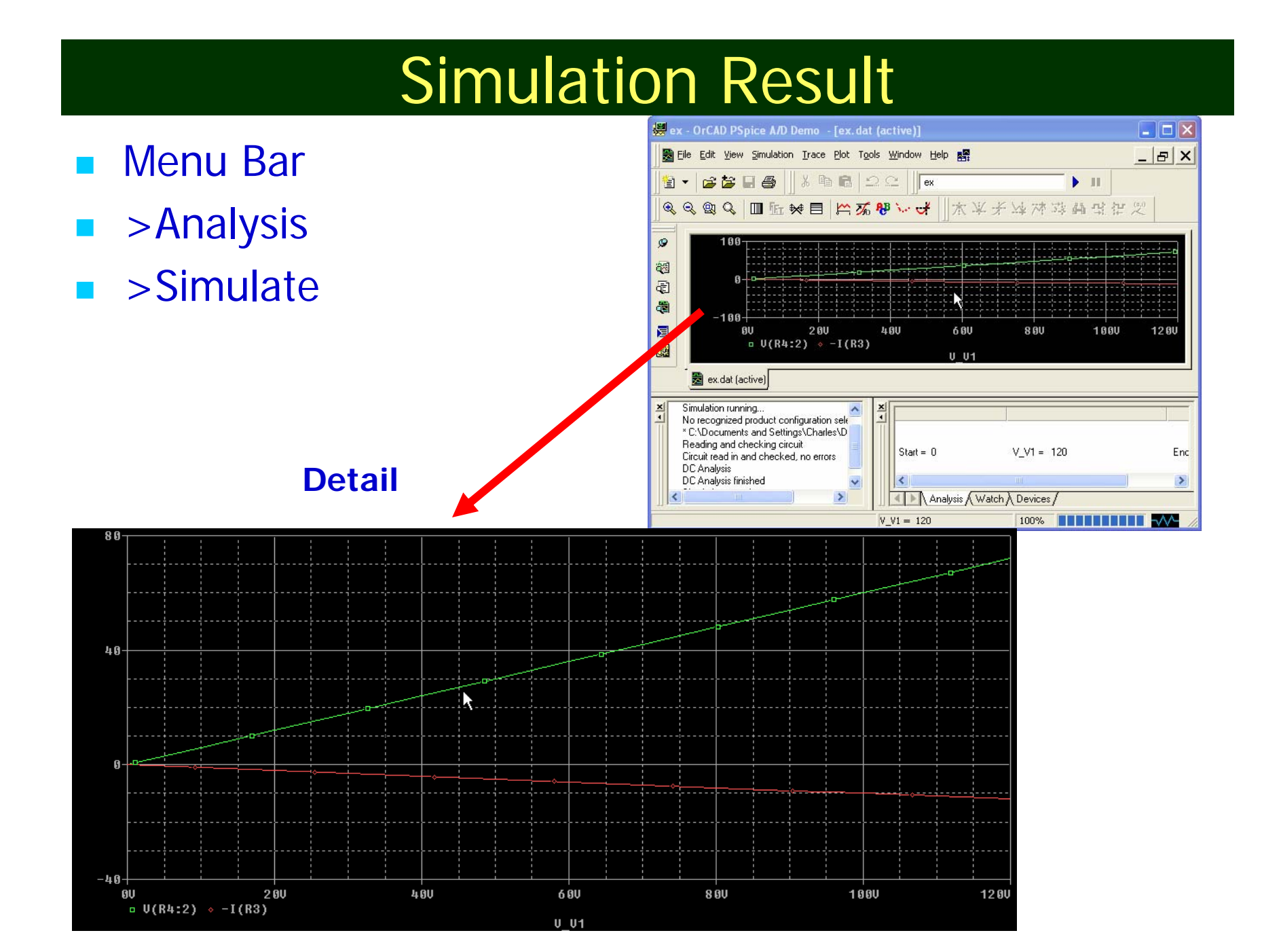

#### **Practice Problem**

- Independent dc Current Source
- 5 Resistors
- Build the following circuit and Simulate it.

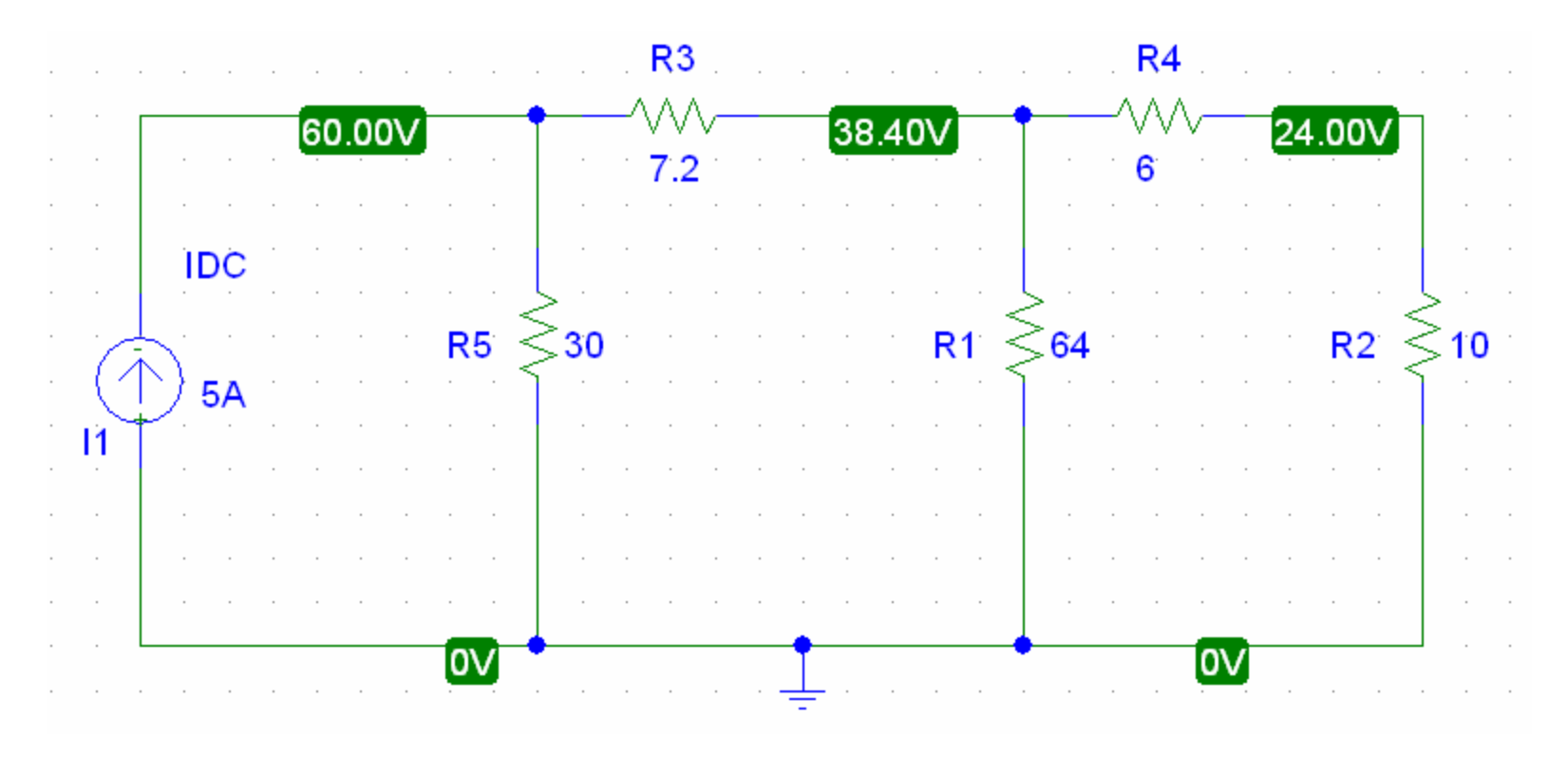

#### Solving for Thevenin Equivalent Circuit

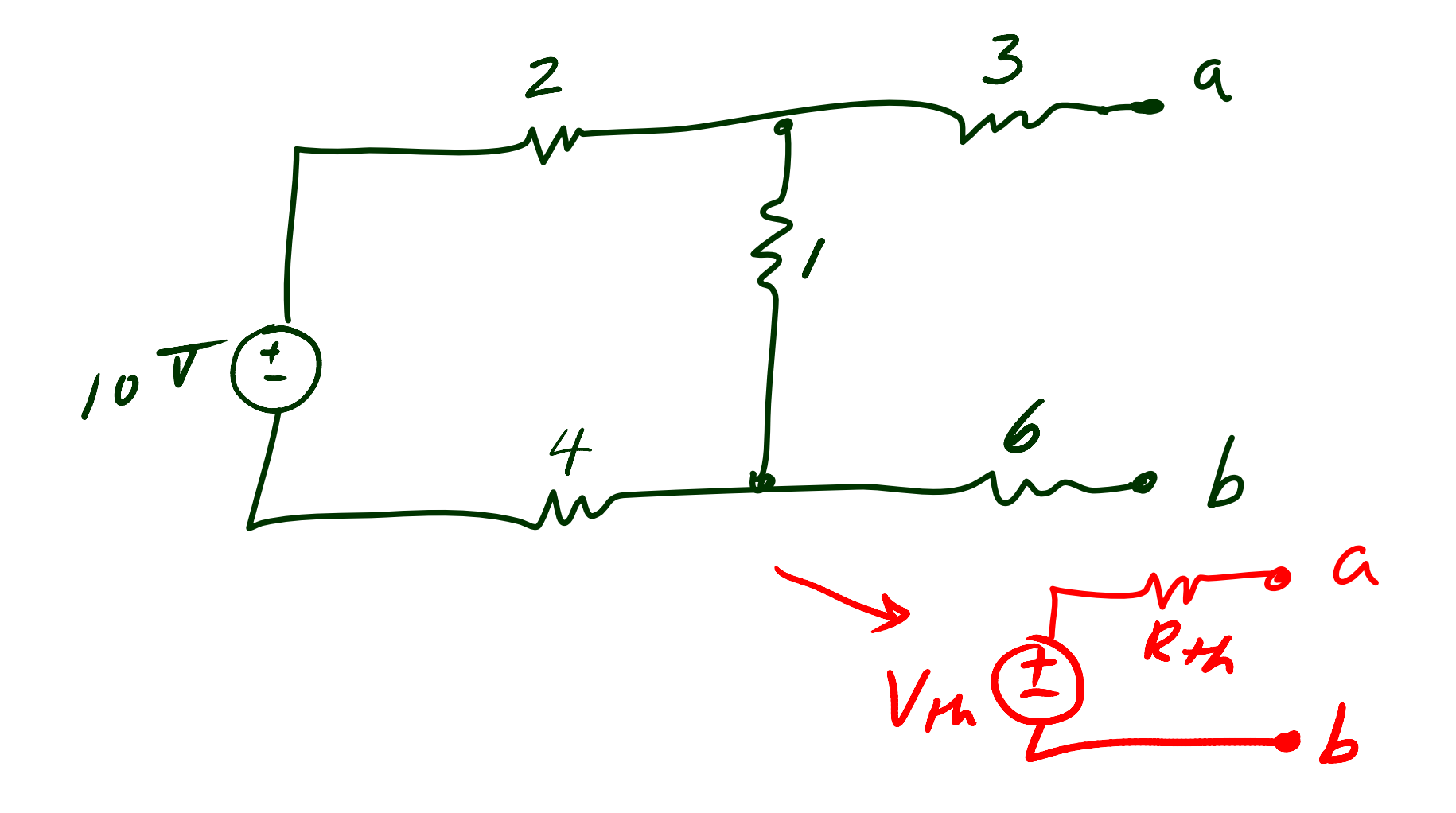

#### Solving for Thevenin Equivalent Circuit

# by Calculation:

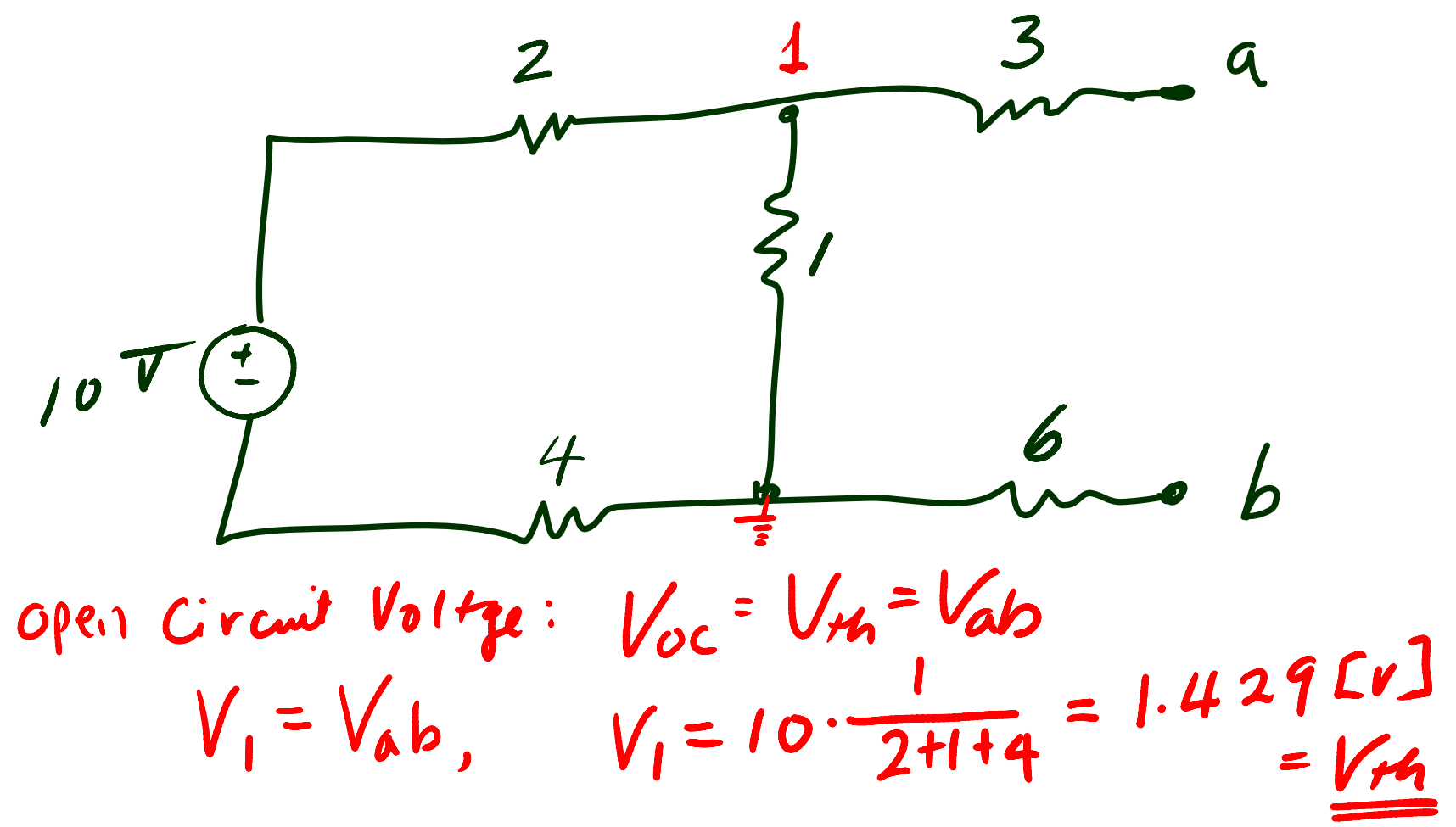

#### Solving for Thevenin Equivalent Circuit

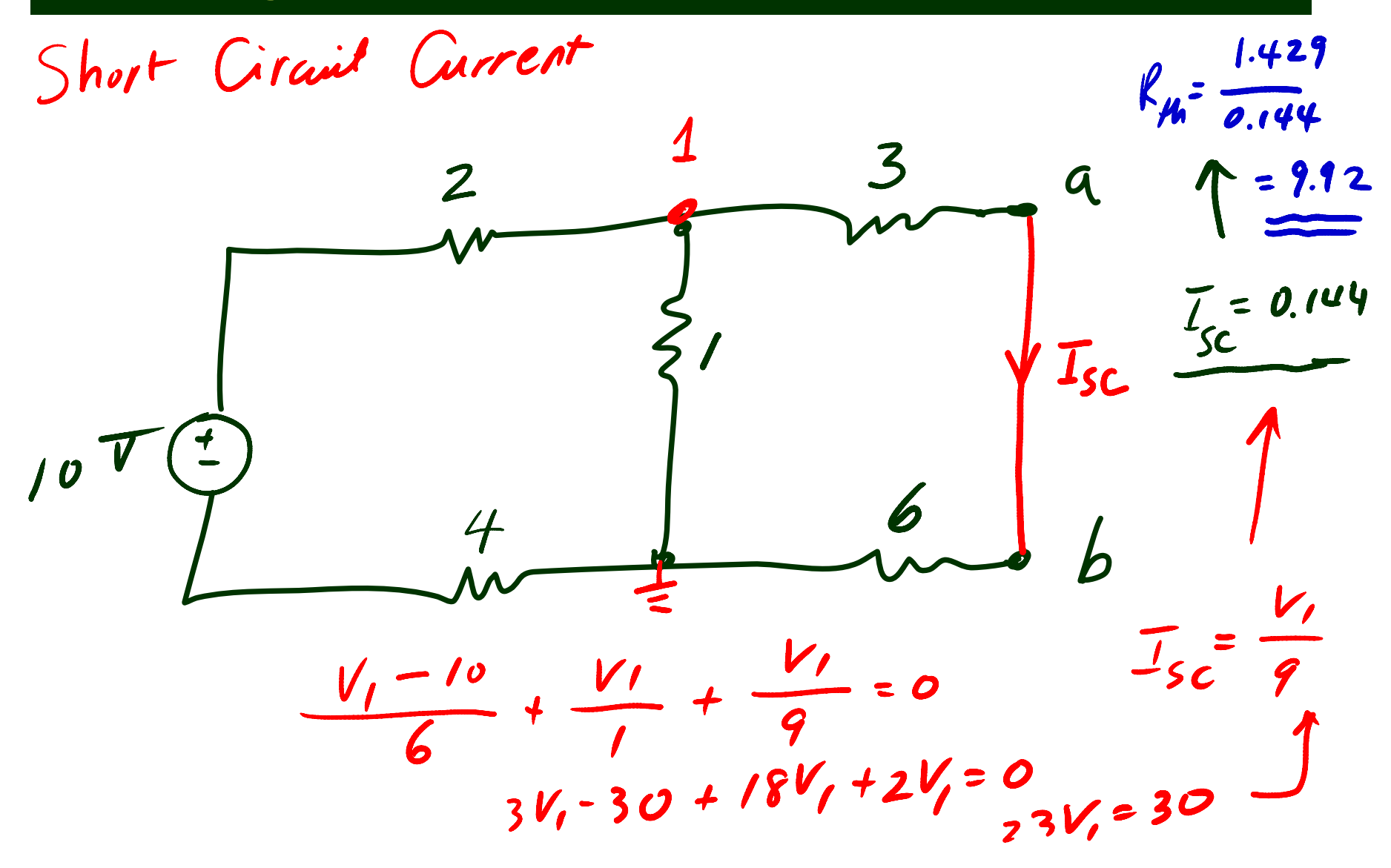

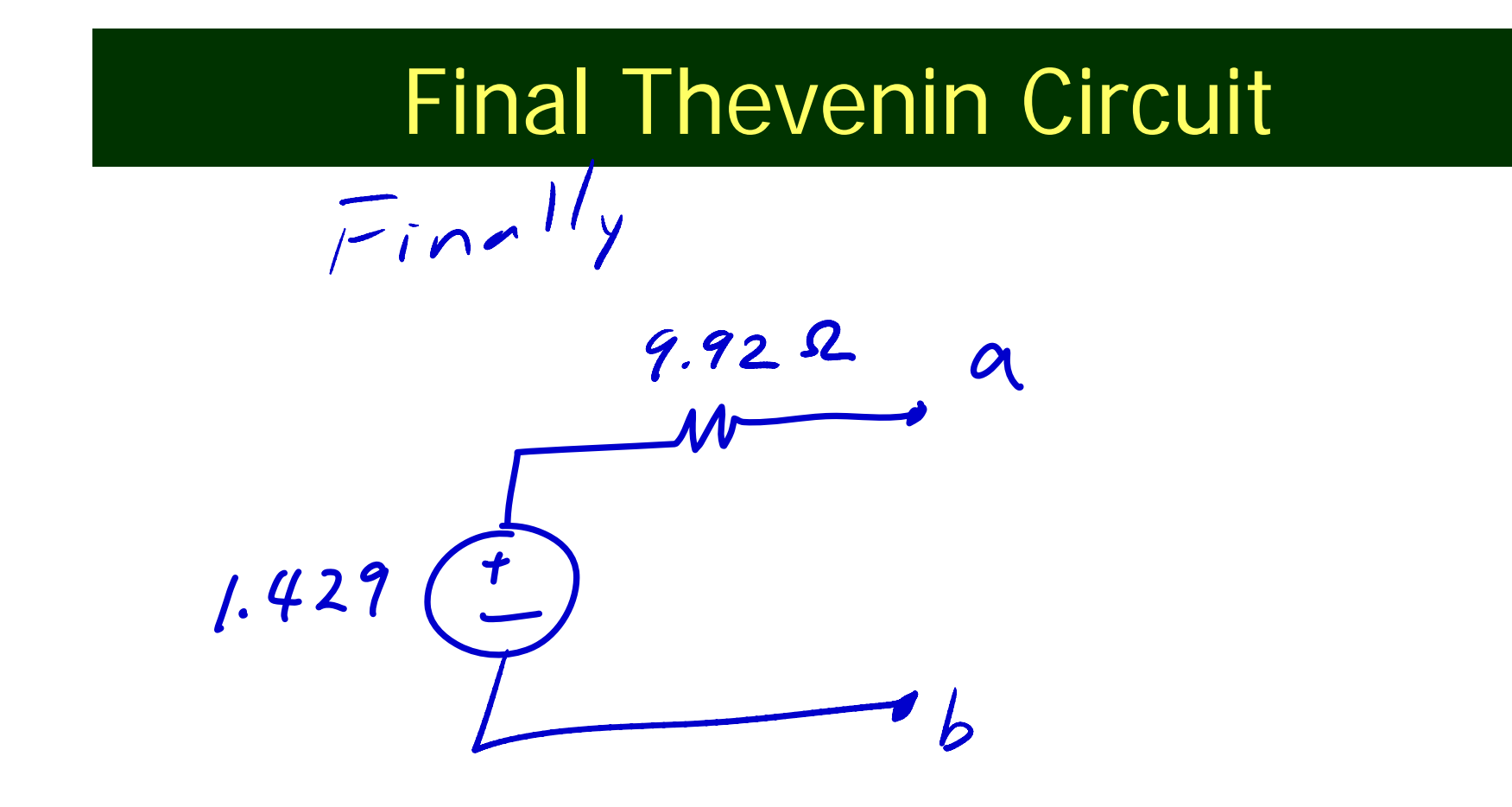

## Thevenin Circuit using PSpice

- Find Vth by Open Circuit Voltage
- Apply "Short Circuit Method" for Rth
- Always GND at one of the terminals
- PSpice Tips for Thevenin Circuit
  - Open Circuit
    - Insert a resistor of big value, like 1 MEG
    - Find the node voltage at the terminal  $\rightarrow$  Vth
  - Short Circuit
    - Insert a resistor of very little, like 1 u [micro]
    - Find the current through the little resistor
    - Vth / Isc → Rth

# **Thevenin Circuit Practice**

| · ·  | · · |    |   | • |   |            | ,<br><b>₹1</b><br>∧ ∧ |        | • |                |        |          |   | / | <b>R2</b><br>.A.A |   |             |   | • | A |   |
|------|-----|----|---|---|---|------------|-----------------------|--------|---|----------------|--------|----------|---|---|-------------------|---|-------------|---|---|---|---|
|      |     |    | • |   | • | 2          | 2                     | •<br>• |   |                |        |          | • |   | 3<br>3            | • | •           |   | • |   |   |
|      | +   | V1 |   |   |   |            |                       |        |   |                |        |          |   |   |                   |   |             |   |   |   |   |
| 10V  | ·   |    |   | • |   |            | •                     |        | • | 1 <sup>-</sup> |        | > 'R     | 5 |   |                   |   | •           |   |   |   |   |
| <br> | -   |    |   |   | • | •          | •                     |        |   |                | $\leq$ | > .<br>> |   |   | •                 |   |             |   |   |   |   |
| <br> |     |    |   |   | • |            |                       |        |   |                |        |          |   |   |                   | • |             |   | • |   |   |
|      |     |    |   |   |   | . F<br>^ . | <b>२4</b><br>^ ^      |        |   |                |        |          |   |   |                   |   | R3<br>^ ^   |   |   |   |   |
|      |     |    |   |   |   | - V        | ' V \<br><b>1</b> '   |        |   |                |        |          |   |   |                   |   | √ √ `<br>6' | V |   | Ē | 3 |

# **Open Circuit Voltage**

-

#### • <u>P</u> <u>P</u> <u>V</u> <u>V</u> <u>I</u>

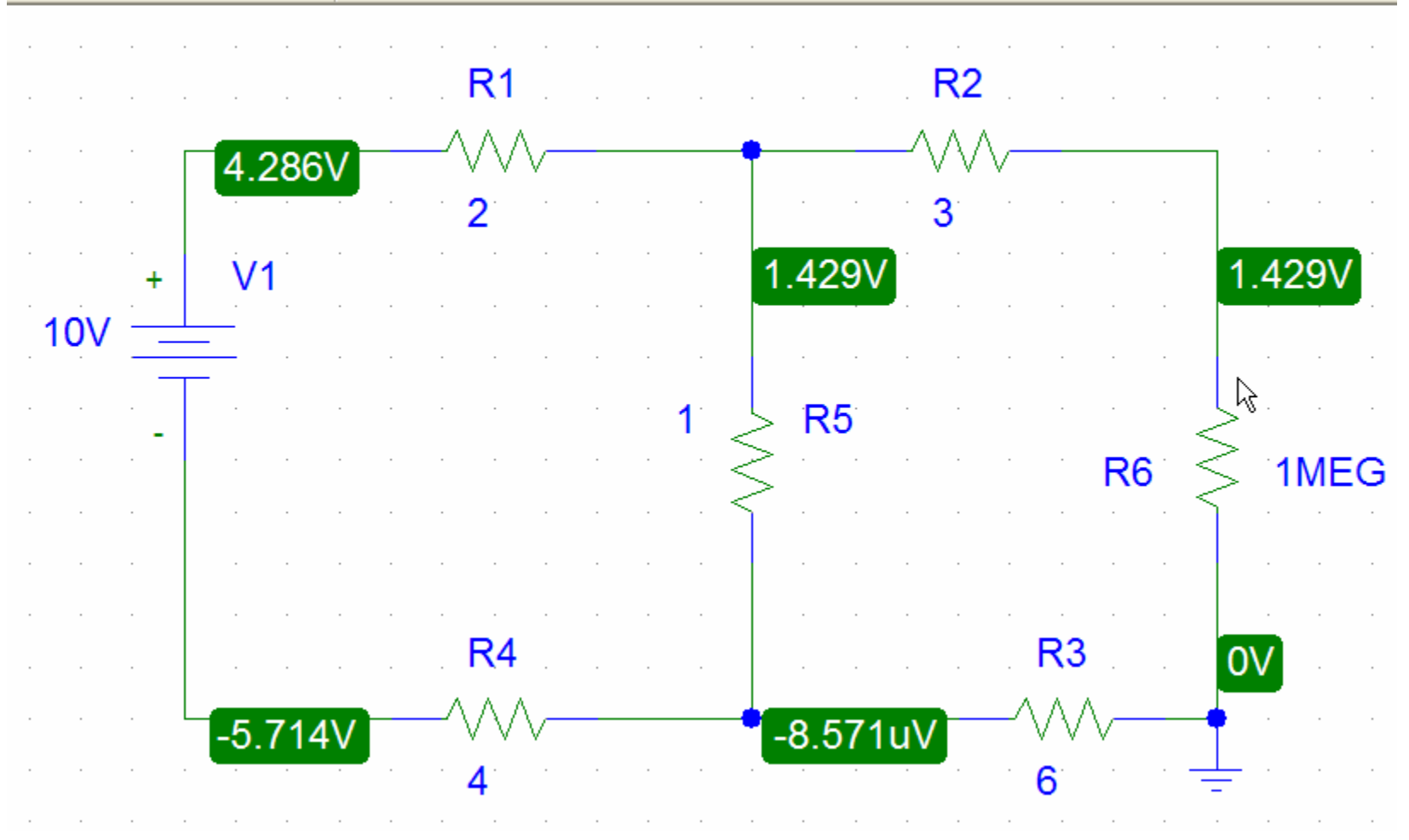

## Short Circuit Current

#### one 💌 🔊 👰 🛛 🐺 I 🛶

| •   |   |          |       | R1    | · ·      |    |        | 2 A | R2 |       |          |          | •        |      |
|-----|---|----------|-------|-------|----------|----|--------|-----|----|-------|----------|----------|----------|------|
|     |   |          | 1.449 |       | v        |    | 144.9  | SMA |    | /     |          |          |          |      |
|     |   |          |       | 2     |          |    |        | -   | 3  |       |          |          |          |      |
| •   | + | V1       |       |       |          |    |        |     |    |       |          |          |          |      |
| 10V | _ | <u> </u> |       |       |          |    |        |     |    |       |          |          |          |      |
|     |   |          |       |       |          | 1. | 1.30   | 4A  |    |       |          | ſ        | 144.9    | 93mA |
|     |   | 1.449A   |       |       |          |    | $\leq$ |     |    |       | R6       | $\leq$   | > .<br>> | 1ù   |
|     |   |          |       |       |          |    | $\leq$ | -   |    |       |          | 1        |          |      |
|     |   |          |       |       |          |    |        | -   |    |       |          |          |          |      |
|     |   |          |       |       |          |    |        | -   |    |       |          |          |          |      |
|     |   |          |       | . R4  | <u> </u> |    |        |     |    | . R3  | <u> </u> |          |          |      |
|     |   |          |       | -^//^ | 1.44     | 9A | -      |     |    | -^//^ | 144      | 4.93     | BmA      |      |
|     |   |          |       | · 4   |          |    |        |     |    | 6     |          | <u> </u> |          |      |

#### Simulation of a simple circuit containing a Dependent source:

- There are Four Types of dependent sources with parts:
  - Voltage controlled voltage source = E
  - Voltage controlled current source = G
  - Current controlled current source = F
  - Current controlled voltage source = H

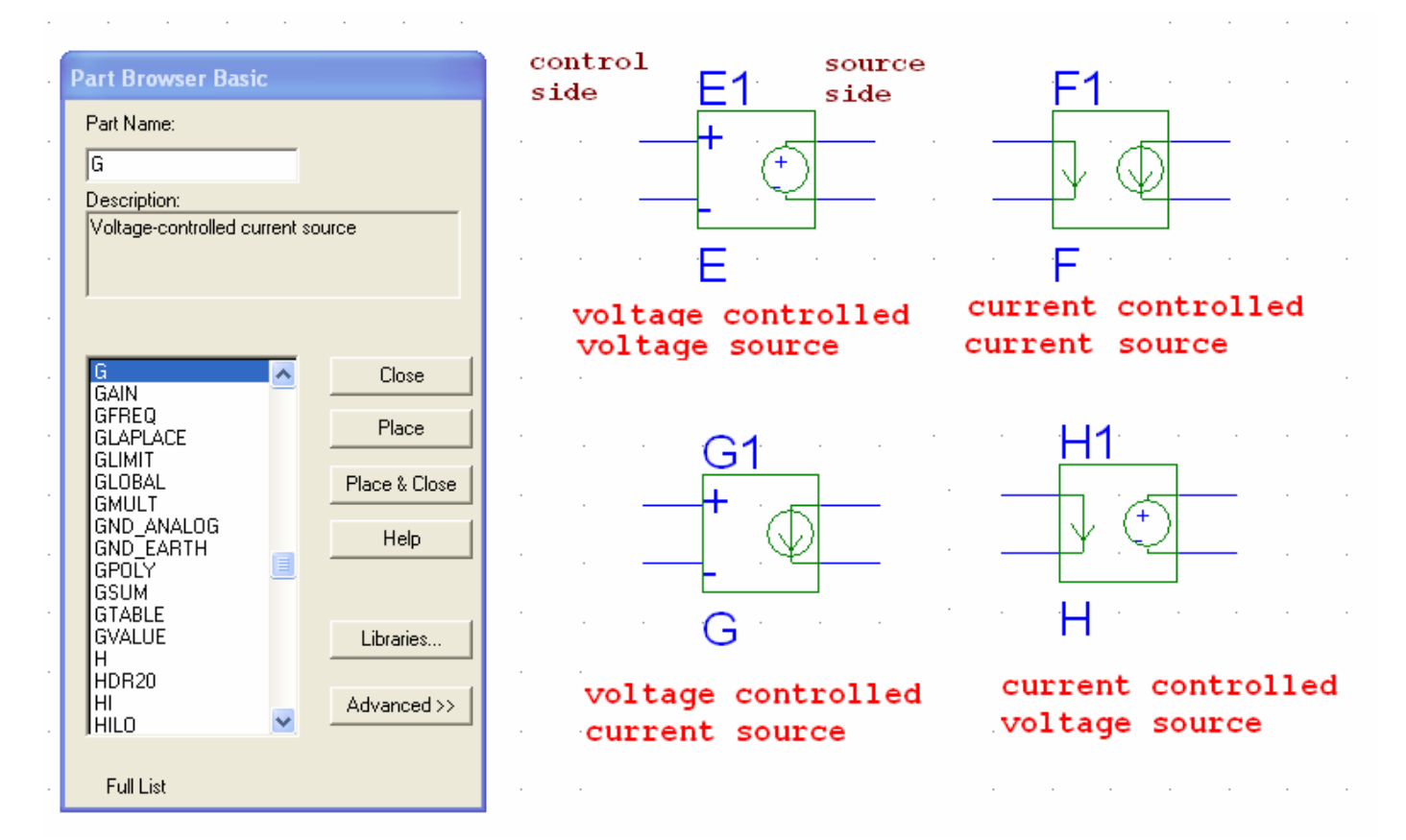

# Practice Problem with dependent source

#### Simulate the following circuit

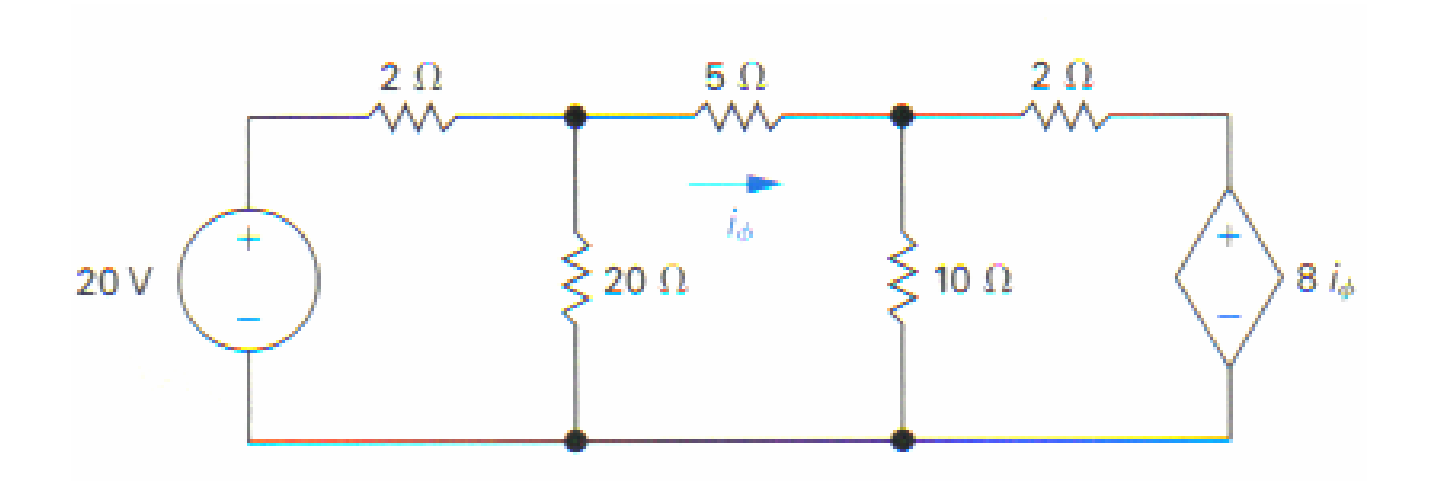

#### Dependent Source Setup

- Place all the elements including current-controlled-voltagesource, H.
- Double click on the dependent source
- Click on gain and change the value to 8. This gives the factor by which the current through the branch is changed for the source.

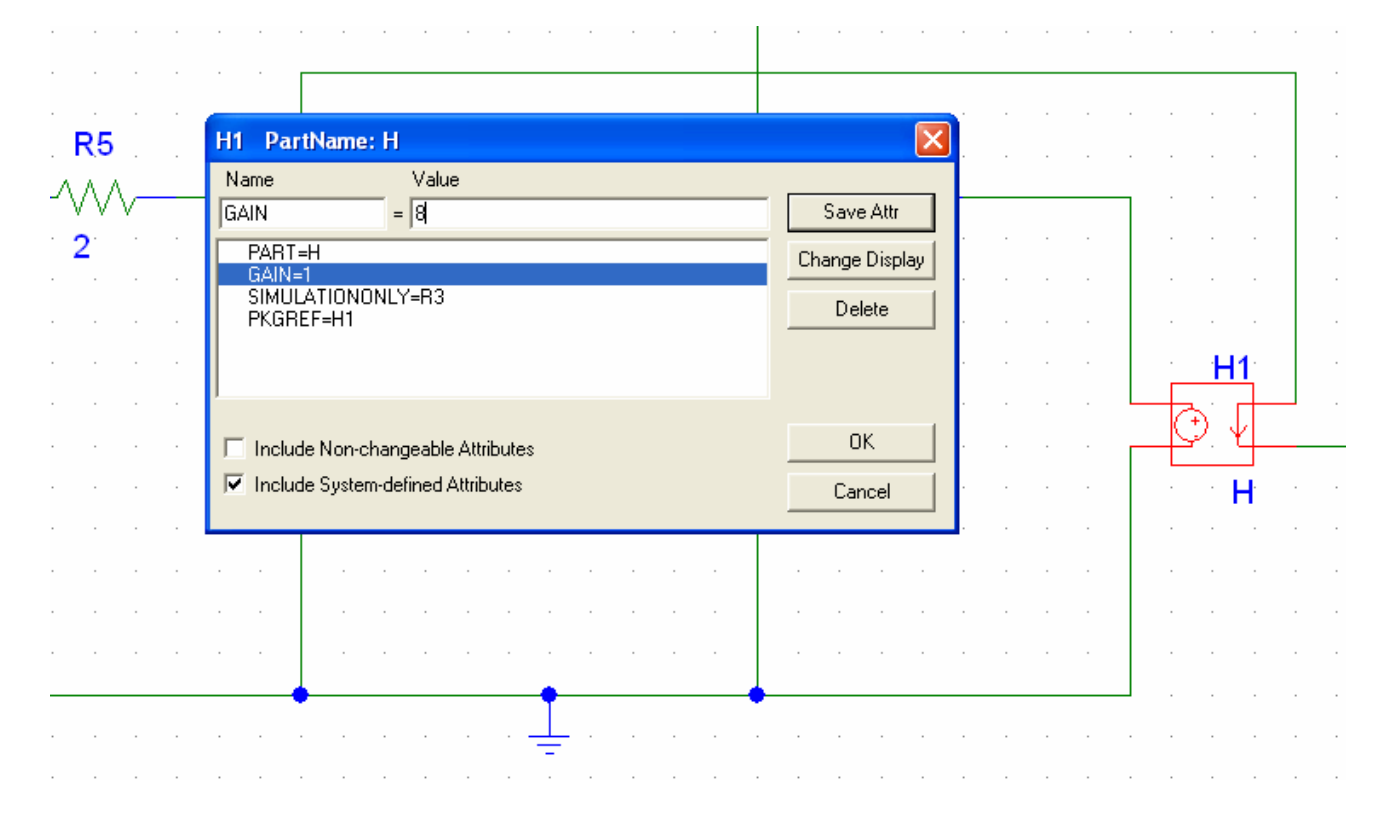

# Simulation

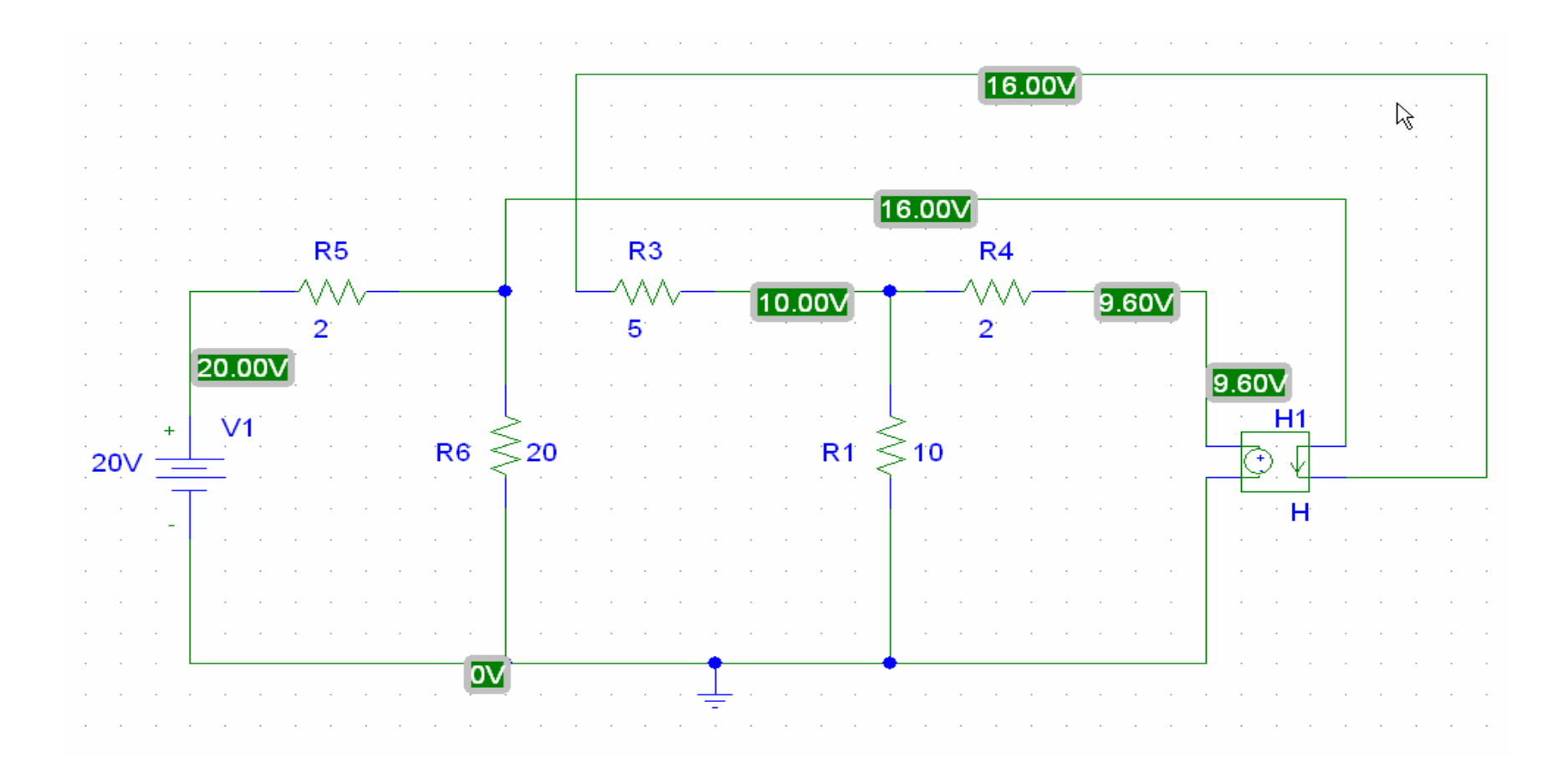

#### **Show Your Simulation Results**

#### Thevenin Equivalent Circuit by PSPICE

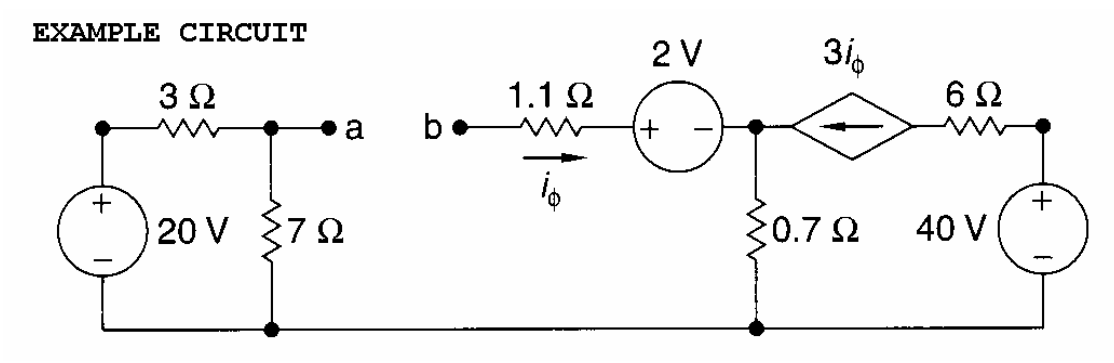

- Short Circuit Current ---very small resistance path
- Get Current (I<sub>sc</sub>)

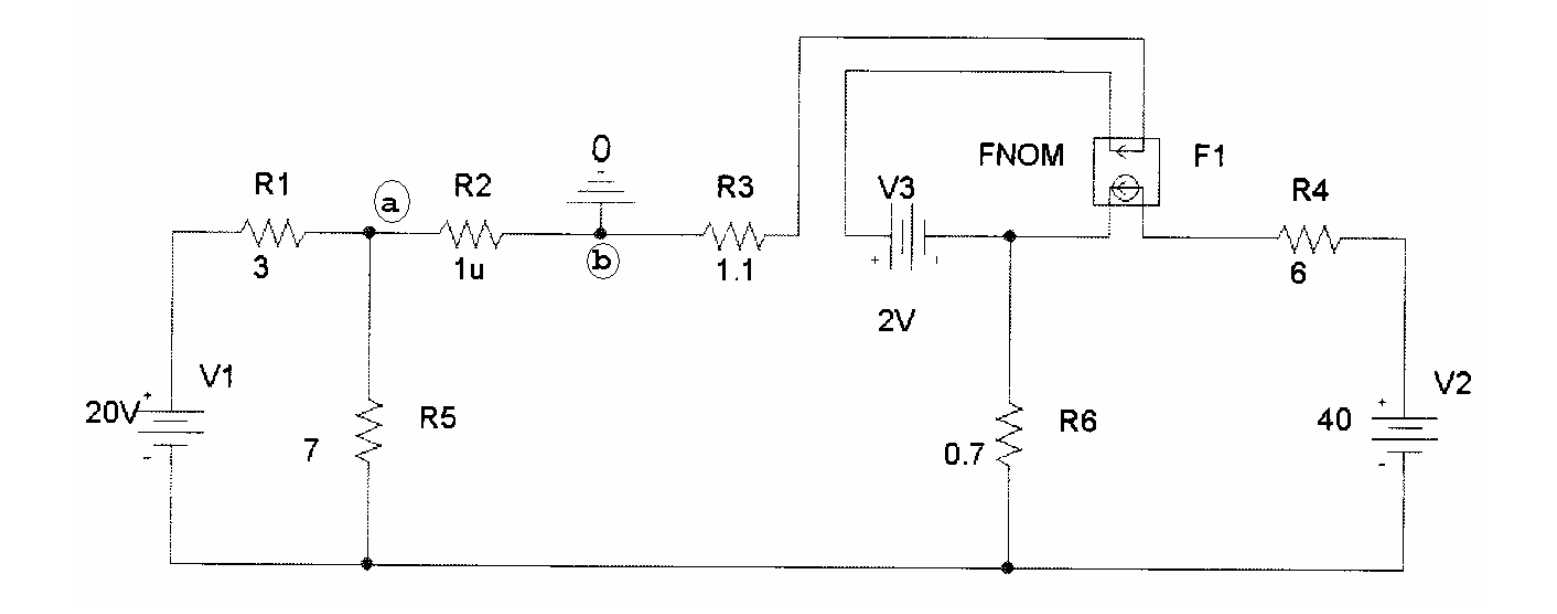

#### Thevenin - continued

- Open Circuit Voltage ---very big resistance path
- Get Voltage (V<sub>th</sub>)

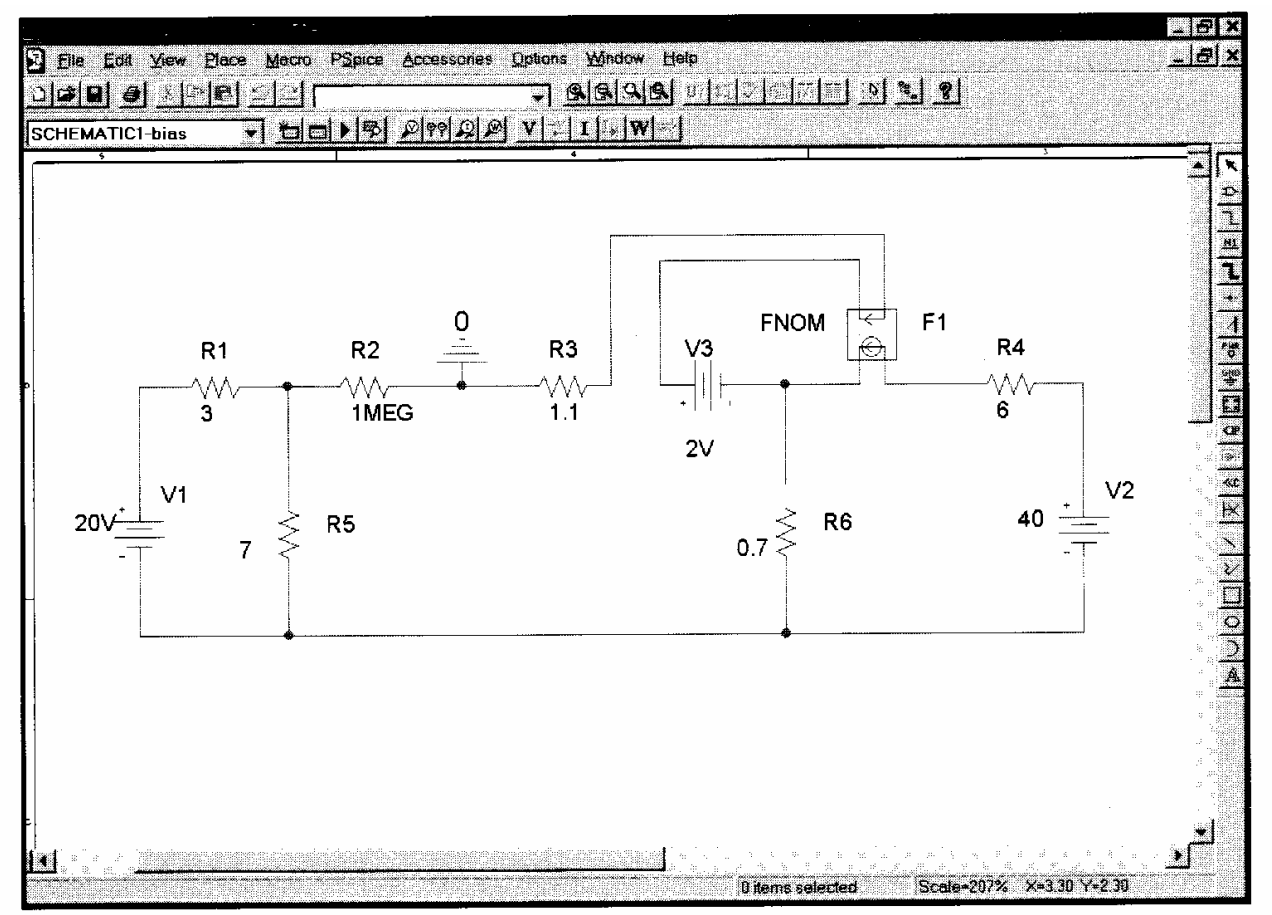

# **Trouble Shooting**

- Always remember to ground your circuit with a GND\_EARTH.
- If an error window pops up when you try to simulate, you need to identify which pin is "floating" i.e. not connected properly to the circuit and link it up with a wire.
- Common Problem:
  - When every connections seem OK but there is error message consistently → the best way is to erase all the wires, while keeping the elements, then re-wire. This is the surefire way to solve the problem.